**Цель работы:** Ознакомиться с технологией создания электронного журнала средствами электронных таблиц.

#### Время выполнения: ~ 90 – 120 минут

#### Задание:

Создайте электронную таблицу, состоящую из двух листов - «Математика», «Статистика»:

- Отформатируйте листы.
- Заполните лист «Математика»: ФИО, текущие отметки, отметки за контрольные работы, средний балл, итоговая отметка,
- Заполните лист «Статистика»: ранг, отметки за контрольные работы и их количественное соотношение, качественная успеваемость, абсолютная успеваемость.
- Постройте диаграмму.

# Microsoft Office Excel

# Задание 0. Основные понятия и принципы работы с электронными таблицами

Прикладные программы, предназначенные для работы с электронными таблицами, называются табличными процессорами.

Поля, значения которых вычисляются через значения других полей, называются вычисляемыми или зависимыми. В них вводятся формулы.

Поля, значения которых не зависят от других ячеек, называются независимым. Они содержат исходные данные.

#### Структура листа

Лист состоит из столбцов и строк.

Строки нумеруются числами, начиная с 1 (единицы).

**Столбцы** – называются латинскими буквами: A, B, C, D, E, ..., Z, AA, AB, AC, ..., AZ, BA, BB, BC, ..., ZZ, AAA, AAB, AAC, ... и так далее.

| 👪 🗄 🍤 🖉 -                  | Ŧ                                                                                                    | Книга1 - Excel                                                                                                    |                                                 | ? 🗷 – 🗗 🗙                                                     |
|----------------------------|----------------------------------------------------------------------------------------------------|----------------------------------------------------------------------------------------------------|-------------------------------------------------|---------------------------------------------------------------|
| ФАЙЛ ГЛАВНАЯ               | ВСТАВКА РАЗМЕТКА СТРАНИЦЫ ФОРМУЛЫ                                                                                                    | ДАННЫЕ РЕЦЕНЗИРОВАНИЕ ВИД                                                                                                    |                                                 | Вход                                                          |
| Вставить<br>Буфер обмена Б | • 11         • A* A*         = =         >> •         ≥           Ч         •         □         •         □         =         =         >> •         ≥           Щ         •         □         •         □         =         =         =         =         =         =         ⇒         >         ≥         =         =         =         =         =         =         =         =         =         =         =         =         =         =         =         =         =         =         =         =         =         =         =         =         =         =         =         =         =         =         =         =         =         =         =         =         =         =         =         =         =         =         =         =         =         =         =         =         =         =         =         =         =         =         =         =         =         =         =         =         =         =         =         =         =         =         =         =         =         =         =         =         =         =         =         = | Общий<br>Собщий<br>Соб | ровать Стили<br>ищу * ячеекк Формат *<br>Ячейки | Сортировка Найти и<br>и фильтр * выделить *<br>Редактирование |
| A1 * :                     | $\times \checkmark f_x$                                                                                                    |                                                                                                    |                                                 | ~                                                             |
| A B<br>1<br>2              | C D E F G                                                                                                    | H I J K L                                                                                                    | M N O                                           | P Q R S                                                       |
| 3<br>4<br>5                |                                                                                                    |                                                                                                    |                                                 |                                                               |
| 6<br>7<br>8<br>9           |                                                                                                    |                                                                                                    |                                                 |                                                               |
| 10<br>11<br>12             |                                                                                                    |                                                                                                    |                                                 |                                                               |
| 13<br>14<br>15<br>16       |                                                                                                    |                                                                                                    |                                                 |                                                               |
| 17<br>18<br>19             |                                                                                                    |                                                                                                    |                                                 |                                                               |
| 20<br>21<br>22<br>23       |                                                                                                    |                                                                                                    |                                                 |                                                               |
| 24<br>25<br>∢ → Лист       | ↓ Лист2 ④                                                                                                    |                                                                                                    |                                                 |                                                               |
| готово                     |                                                                                                    |                                                                                                    |                                                 | III II+ 100%                                                  |

Иногда при создании нового файла, при открытии программы вместо латинских букв столбцы обозначены числами. Это означает, что был выбран стиль ссылок R1C1.

| R1C1 |   | • : [ | X 🗸 . | fx |   |   |   |   |   |    |
|------|---|-------|-------|----|---|---|---|---|---|----|
|      | 1 | 2     | 3     | 4  | 5 | 6 | 7 | 8 | 9 | 10 |
| 1    |   | 1     |       |    |   |   |   |   |   |    |
| 2    |   | Ī     |       |    |   |   |   |   |   |    |
| 3    |   |       |       |    |   |   |   |   |   |    |
| 4    |   |       |       |    |   |   |   |   |   |    |
| 5    |   |       |       |    |   |   |   |   |   |    |
| 6    |   |       |       |    |   |   |   |   |   |    |
| 7    |   |       |       |    |   |   |   |   |   |    |
| 8    |   |       |       |    |   |   |   |   |   |    |
| 9    |   |       |       |    |   |   |   |   |   |    |

Для исправления надо:

- Открыть «Параметры» (в главном меню выбрать «Главная Параметры Excel» (2007), «Файл Параметры» (2010, 2013)).
- Перейти на вкладку «Формулы»
- Снять галочку слева от параметра «Стиль ссылок R1C1».

| Параметры Excel                                                         |                                                                                                    | ? 🗙  |
|-------------------------------------------------------------------------|----------------------------------------------------------------------------------------------------|------|
| Общие<br>Формулы                                                        | При Изменение параметров, связанных с вычислением формул, их вводом и обработкой ошибок.                                                                                           | Â    |
| Правописание<br>Сохранение<br>Язык<br>Дополнительно<br>Настроить ленту  | Параметры вычислений Вычисления винте:: Видушть итератияные вычисления в актоматически; рокоме таблиц данных в ручую в соме таблиц данных в ручую Стиссительная подрешность: 0,001 |      |
| Панель быстрого доступа<br>Надстройки<br>Центр управления безопасностью | Работа с формулами<br>У Спль ссылок РДСІ О<br>Автодавершение формул О<br>У Использовать имена таблиц в формулах<br>У Использовать умиции Сейтую Пава для ссылок в скодной таблице  | E    |
|                                                                         | Поиск ошибок<br>В ведечить фоновый контроль ошибок<br>Цегт индикаторов дшибок:                                                                                                    |      |
|                                                                         | Правила поиска ошибок                                                                                                    | ы () |
|                                                                         | представленные димфрами<br>У Числа, отформатированные как текст или с ©<br>ОК С                                                                                                    |      |

# Имя (адрес ячейки)

Наименьшая структурная единица электронной таблицы – **ячейка**. Ячейка может содержать: текст, числовое значение, формулу.

Имя ячейки (адрес ячейки) – состоит из имени столбца и номера строки. Например: A1, A10, B5, C15, AB2, BC15.

Имя выделенной ячейки написано в левом верхнем углу окна.

#### Диапазон ячеек

Диапазон ячеек – это любая прямоугольная часть таблицы. Обозначается верхней левой и нижней правой ячейками, разделенными двоеточием. Минимальный диапазон – одна ячейка таблицы. Например. A1:C7, E11:S12, A1:A10, A1: S1

#### Выделение фрагментов листа

Одна ячейка. Щёлкнуть на ячейке 1 раз левой кнопкой мыши (курсор имеет вид белого плюса).

**Диапазон ячеек.** Подвести курсор в любой угол выделяемого диапазона (курсор имеет вид белого плюса). Удерживая нажатой левую кнопку мыши, вести указатель в противоположный угол диапазона. Например, из левого верхнего в правый нижний, из левого нижнего в правый верхний, из правого верхнего в левый верхний. Отжать кнопку мыши.

Весь лист. Щёлкнуть 1 раз левой кнопкой мыши (курсор имеет вид белого плюса) на пересечении имён столбцов и номеров строк (прямоугольник в левом верхнем углу).

Один столбец. Щёлкнуть 1 раз левой кнопкой мыши на имени столбца (курсор имеет вид стрелки черного цвета, направленной вниз).

Одна строка. Щёлкнуть 1 раз левой кнопкой мыши на номере строки (курсор имеет вид стрелки черного цвета, направленной вправо).

Несколько подряд идущих столбцов. Есть несколько способов. Рассмотрим два из них. Способ 1. Подвести курсор к имени крайнего (левого или правого) выделяемого столбца (курсор имеет вид стрелки черного цвета, направленной вниз). Удерживая нажатой левую кнопку мыши, вести указатель к имени другого крайнего столбца. Отжать кнопку мыши. Способ 2. Выделить один крайний столбец. Затем, удерживая нажатой клавишу Shift, выделить другой крайний столбец.

**Несколько подряд идущих строк.** Есть несколько способов. Рассмотрим два из них. Способ 1. Подвести курсор к номеру крайней (верхней или нижней) выделяемой строки (курсор имеет вид стрелки черного цвета, направленной вправо). Удерживая нажатой левую кнопку мыши, вести указатель к номеру другой крайней строки. Отжать кнопку мыши. Способ 2. Выделить одну крайнюю строку. Затем, удерживая нажатой клавишу Shift, выделить другую крайнюю строку.

**Разрозненные фрагменты.** При форматировании таблицы или при построении диаграмм часто нужно выделять разрозненные фрагменты. Например, ячейки с фамилиями и ячейки с баллами находятся НЕ в соседних строках/столбцах; столбцы (строки), разделённые другими столбцами (строками); ячейки «шапки» таблицы. Тогда сначала надо выделить один фрагмент. Затем удерживая нажатой клавишу Ctrl, выделить другой фрагмент.

#### Изменение размеров строки (столбца)

Изменение ширины столбца и высоты строки можно организовать разными способами:

- протягиванием (размер определяем «на глаз»),
- автоматическим подбором минимального значения (ширина/высота станут такими, чтобы в текст «помещался» в ячейку),
- заданием конкретного числового значения (требуется, например, в будущем распечатывать лист).

Каждый из указанных способов выбирается в зависимости от необходимого результата.

#### Изменение размера (ширины) столбца

Способ 1. Подвести курсор к правой границе имени столбца (курсор примет вид двунаправленной стрелки). Удерживая нажатой левую кнопку мыши, вести указатель влево или вправо (соответственно для уменьшения или увеличения ширины столбца).

Способ 2. Подвести курсор к правой границе имени столбца (курсор примет вид двунаправленной стрелки). Сделать двойной щелчок левой кнопкой мыши.

Способ 3. Выделить столбец (несколько столбцов). Вызвать контекстное меню к имени столбца (если несколько столбцов, то к любому из них). Выбрать команду «Ширина столбца». В открывшемся диалоговом окне ввести числовое значение ширины. Нажать «ОК».

Способ 4. Выделить столбец (несколько столбцов). Выполнить команду при помощи главного меню «Главная – Ячейки – Формат – Ширина столбца». В открывшемся диалоговом окне ввести числовое значение ширины. Нажать «ОК».

#### Изменение размера (высоты) строки

Способ 1. Подвести курсор к нижней границе номера строки (курсор примет вид двунаправленной стрелки). Удерживая нажатой левую кнопку мыши, вести указатель вверх или вниз (соответственно для уменьшения или увеличения высоты строки).

Способ 2. Подвести курсор к нижней границе номера строки (курсор примет вид двунаправленной стрелки). Сделать двойной щелчок левой кнопкой мыши.

Способ 3. Выделить строку (несколько строк). Вызвать контекстное меню к номеру строки (если несколько строк, то к любой из них). Выбрать команду «Высота строки». В открывшемся диалоговом окне ввести числовое значение высоты. Нажать «ОК».

Способ 4. Выделить столбец (несколько столбцов). Выполнить команду при помощи главного меню «Главная – Ячейки – Формат – Высота строки». В открывшемся диалоговом окне ввести числовое значение высоты. Нажать «ОК».

#### Столбцы одинаковой ширины (Строки одинаковой высоты)

Выделить несколько столбцов (строк). Выполнить команду при помощи главного меню «Главная – Ячейки – Формат – Автоподбор ширины столбца (Автоподбор высоты строки)».

## Перенос текста в ячейке

Изначально текст в каждой ячейке располагается в одну строку (без переноса). Текст часто не помещается в ячейку. При этом можно организовать перенос текста (размещение текста в ячейке в несколько строк).

Способ 1. Выделить ячейку. Выполнить команду главного меню «Главная – Выравнивание – Перенести текст».

Способ 2. Выделить ячейку. В контекстном меню выбрать команду «Формат ячеек.». В открывшемся диалоговом окне перейти на вкладку «Выравнивание». Поставить галочку слева от команды «переносить по словам». Нажать «ОК».

#### Ввод текста, чисел. даты

Для ввода любой информации (текста, числа, даты) надо сначала выделить ячейку, а затем начинать ввод.

Дробные числа, как правило, набирают со знаком «запятая». Даты, как правило, набирают со знаком «точка» или «слеш».

#### Объединение ячеек

Используется при:

- создании заголовков к таблице,
- создании «шапки» таблицы,
- организации сложной структуры таблицы.

Способ 1. Выделить диапазон ячеек. При помощи главного меню выполнить команду «Главная – Выравнивание – Объединить ячейки (Объединить и поместить в центре)».

Способ 2. Выделить диапазон ячеек. В контекстном меню выбрать команду «Объединить ячейки».

Способ 3. Выделить диапазон ячеек. В контекстном меню выбрать команду «Формат ячеек». Перейти на вкладку «Выравнивание». Поставить галочку слева от команды «объединение ячеек». Нажать «ОК».

Сначала надо выделить диапазон ячеек.

Затем для изменения формата ячеек можно либо пользоваться командами в главном меню, либо открывать диалоговое окно.

Диалоговое окно состоит из вкладок:

- Число. Можно, например, задавать «числовой» формат и задавать количество знаков после запятой. Или «денежный» формат и выбирать единицы измерения. Или формат «дата» и выбрать порядок и наличие отображения дня-месяца-года. Или «процентный» формат (знак процентов при этом будет автоматически показываться справа от числа) и задавать количество знаков после запятой.
- Выравнивание. Можно задавать выравнивание внутри ячейки (как по вертикали, так и по горизонтали), направление (ориентацию) текста внутри ячейки (например, чтобы писать текст снизу вверх или под углом), перенос по словам, объединение ячеек и так далее.
- Шрифт. Можно задавать тип шрифта, размер шрифта, начертание и так далее.
- Граница. Можно задавать для границ ячеек: тип, толщину, цвет линии и так далее. Примечание: сначала выбирать тип и цвет линии. А затем либо воспользоваться кнопками в верхней части окна («внешние», «внутренние»), либо кнопками справа (для определения каждой отдельной линии).
- Заливка. Можно задавать для ячеек цвет заливки. Цвет заливки должен быть таким, чтобы текст остался читабельным.
- Защита. Можно задавать параметры защиты, которые будут работать при установке защиты для всего листа. Например, если поставить галочку слева от команды «скрыть формулы». А затем защитить весь лист. То при выборе этих ячеек: формулы НЕ будут отображаться в строке формул.

| ормат ячеек                                                                                                    |                     |                          |                            |           |                   | ? 🗾              |
|----------------------------------------------------------------------------------------------------|---------------------|--------------------------|----------------------------|-----------|-------------------|------------------|
| Число Выравнивание                                                                                                    | Шрифт               | Граница                  | Заливка                    | Защита    |                   |                  |
| <u>Ч</u> исловые форматы:                                                                                                    | -0603300            |                          |                            |           |                   |                  |
| Общии<br>Числовой<br>Лачалиний                                                                                                    | Copaseu             | 1                        |                            |           |                   |                  |
| депежлый<br>Финансовый<br>Дата<br>Время<br>Процентный<br>Дробный<br>Экспоненциальный<br>Текстовый<br>Дополнительный<br>(все форматы) | Общий ф<br>значений | ормат испо,<br>произволы | льзуется для<br>ного типа. | отображен | ния как текстовых | , так и числовых |
| ~                                                                                                    |                     |                          |                            |           |                   |                  |
|                                                                                                    |                     |                          |                            |           |                   |                  |
|                                                                                                    |                     |                          |                            |           |                   |                  |
|                                                                                                    |                     |                          |                            |           |                   |                  |
|                                                                                                    |                     |                          |                            |           | 01                | (Отмена          |

#### Ввод формул

Любая формула начинается со знака = (равно).

Формула может содержать: числа, имена ячеек, знаки операций, знаки сравнений, круглые скобки, имена функций.

| Знаки операций НЕ всегда записываются также как в матема | тике. |
|----------------------------------------------------------|-------|
|----------------------------------------------------------|-------|

| Знак | Смысл знака          |
|------|----------------------|
| +    | сложение             |
| _    | вычитание            |
| *    | умножение            |
| /    | деление              |
| ^    | возведение в степень |

Знаки сравнений НЕ всегда записываются также как в математике.

| Знак | Смысл знака      |
|------|------------------|
| >    | больше           |
| <    | меньше           |
| Ш    | равно            |
| <>   | не равно         |
| >=   | больше или равно |
| < =  | меньше или равно |

Для ввода формулы необходимо/желательно соблюдать следующие принципы работы:

- 1. Прежде чем вводить формулу, надо определиться:
  - в каких ячейках будут исходные данные,
  - в каких ячейках значения будут получены по формулам.
- 2. При обращении в формулах к другим ячейкам лучше в нужный момент выбирать их щелчком мыши. Можно вводить адреса и вручную, но при этом следить, чтобы была включена раскладка английского языка.
- 3. При использовании в формулах функций надо соблюдать синтаксис (скобки, кавычки, точки с запятой и так далее).
- 4. Для правильного порядка действий надо использовать скобки. В том числе это актуально при работе с обыкновенными дробями.
- 5. При использовании текстового значения: это значение надо набирать в кавычках.
- **6.** В конце набора формулы надо нажать клавишу Enter.

#### Использование встроенных функций

В электронных таблицах встроены разные функции. Они разделены по категориям. Например, математические, статистические, текстовые, логические и так далее.

Для ввода формулы с функцией необходимо/желательно соблюдать следующие принципы работы:

- 1. Прежде чем вводить формулу с функцией, надо определиться:
  - в каких ячейках будут исходные данные,
  - в каких ячейках значения будут получены по формулам.
- 2. При обращении в формулах к другим ячейкам лучше в нужный момент выбирать их щелчком мыши. Можно вводить адреса и вручную, но при этом следить, чтобы была включена раскладка английского языка.
- 3. При использовании в формулах функций надо соблюдать синтаксис (скобки, кавычки, точки с запятой и так далее).
- 4. Для правильного порядка действий надо использовать скобки. В том числе это актуально при работе с обыкновенными дробями.
- 5. При использовании текстового значения: это значение надо набирать в кавычках.
- 6. Внимательно читайте подсказки и комментарии, которые даёт программа.

7. В конце набора формулы надо нажать клавишу Enter.

Лучше сначала вводить новую для себя функцию при помощи диалогового окна (мастера функций). Затем понять и запомнить синтаксис. И только после этого можно вводить функцию вручную.

Если функции вкладываются друг в друга, то сначала надо изучить и проанализировать структуру каждой функции, а только потом использовать их вместе.

## Чаще всего структура функций следующая:

- Функция это формула. А значит сначала будет знак «равно».
- Затем название функции.
- Затем открывается круглая скобка.
- После этого перечисляются отдельные части (параметры) ней. Эти параметры отделяются друг от друга «точкой с запятой».
- Затем закрывается круглая скобка.

# Примечание:

- Знак «равно» ставится только вначале общей формулы.
- Когда функции встраиваются друг в друга, то в середине формулы знак «равно» не ставится (не путать знак «равно» в начале формулы и знак «равно», используемый для сравнения!).

# Порядок работы с мастером функций:

- 1. Выделить ячейку, в которой должен отображаться результат выполнения функции.
- 2. Нажать на кнопку «Мастер функций» («Вставить функцию», f<sub>x</sub>).
- 3. В открывшемся диалоговом окне выбрать нужную категорию и нужную функцию.
- 4. Прочитать комментарий по функции расположен в нижней части окна. Убедиться, что выбрана правильная функция
- **5.** Нажать кнопку «ОК» («Далее»).
- 6. В новом диалоговом окне заполнить поля ввода: ввести данные с клавиатуры, выбрать адреса ячеек щелчком мыши на них и так далее.
- 7. Нажать «ОК»

# Строка формул (строка ввода)

Всё, что набрано в ячейке (текст, число, дата, формула, функция) будет показано в **строке формул** – длинная белая строка в верхней части окна.

#### Важно:

- Если строка формул пустая значит в выделенной ячейке ничего не набрано. Даже если зрительно другой текст «загораживает» текущую ячейку. Истина написана в строке формул.
- В ячейке показывается результат формулы, в строке формул сама формула!

#### Виды ссылок

В электронной таблице реализован **принцип относительной адресации**. Согласно ему, *адреса ячеек*, *используемых в формулах*, *определены не абсолютно; адреса ячеек определены относительно ячейки, в* которой располагается формула.

При этом всякое изменение места расположения формулы ведет к автоматическому изменению адресов ячеек в этих формулах.

При организации формул и при вставке функций: общение к ячейкам можно организовать разными видами ссылок.

**Относительная ссылка** – используются для указания адреса ячейки, вычисляемого относительно ячейки, в которой находится формула. При перемещении или копировании формулы такие ссылки автоматически обновляются в зависимости от нового положения формулы.

Если формулу с такой ссылкой копировать/перемещать вниз или вверх, то будет изменяться номер строки. Если формулу с такой ссылкой копировать/перемещать влево или вправо, то будет изменяться имя столбца.

Примеры таких ссылок: A1, C15, FD3, AS324.

Абсолютная ссылка – используется для указания фиксированного адреса ячейки. При перемещении или копировании формулы такие ссылки НЕ изменяются. В адресе такой ячейки стоит знак \$. Для создания абсолютной ссылки необходимо либо набрать знак \$ «вручную», либо поставить курсор в формуле после адреса ячейки и нажать на клавиатуре клавишу F4.

Если формулу с такой ссылкой копировать/перемещать (в любом направлении), то будет оставаться именно эта ссылка – без изменения.

Примеры таких ссылок: \$A\$1, \$C\$15, \$FD\$3, \$AS\$324.

Смешанная ссылка – используется для указания фиксированного имени столбца (либо фиксированного номера строки) в адресе ячейки. При перемещении или копировании формулы соответственно НЕ изменяются либо имя столбца, либо номер строки. В адресе такой ячейки знак \$ стоит только перед фиксированной частью. Для создания смешанной ссылки необходимо «вручную» набрать знак \$ либо только перед именем столбца, либо только перед номером строки. Также можно поставить курсор в формуле после адреса ячейки и нажать несколько раз на клавиатуре клавишу F4.

<u>Случай 1 «Зафиксирован номер строки»</u> (знак \$ стоит только перед номером строки). Если формулу с такой ссылкой копировать/перемещать вниз или вверх, то номер строки будет оставаться неизменным (изза данной фиксации). Если формулу с такой ссылкой копировать/перемещать влево или вправо, то будет изменяться имя столбца (так как оно не зафиксировано).

Примеры таких ссылок: A\$1, C\$15, FD\$3, AS\$324.

<u>Случай 2 «Зафиксировано имя столбца»</u> (знак \$ стоит только перед именем столбца). Если формулу с такой ссылкой копировать/перемещать вниз или вверх, то будет изменяться номер строки (так как он не зафиксирован). Если формулу с такой ссылкой копировать/перемещать влево или вправо, то имя столбца будет оставаться неизменным (из-за данной фиксации).

Примеры таких ссылок: \$A1, \$C15, \$FD3, \$AS324.

#### Функция автозаполнения

Функция автозаполнения позволяет ускорить, упростить процесс набора текста, формул.

Автозаполнение можно использовать в любом направлении. То есть выделив нужный фрагмент, можно тянуть за правый нижний угол как вниз, так и вверх, и влево, и вправо.

Внимание: курсор должен иметь вид плюса черного цвета.

Возможности:

- Если набрать в одной ячейке цифру 1, а в соседней цифру 2. Затем выделить эти две ячейки и протянуть за правый нижний угол (курсор принимает вид плюса черного цвета). Будет автоматически продолжен натуральный ряд.
- Если набрать в одной ячейке цифру 1, а в соседней цифру 3. Затем выделить эти две ячейки и протянуть за правый нижний угол (курсор принимает вид плюса черного цвета). Будет автоматически продолжен ряд нечётных чисел. Компьютер «знает» основы арифметической прогрессии.
- Если набрать в одной ячейке цифру 2, а в соседней цифру 4. Затем выделить эти две ячейки и протянуть за правый нижний угол (курсор принимает вид плюса черного цвета). Будет автоматически продолжен ряд нечётных чисел. Компьютер «знает» основы арифметической прогрессии.
- Если в одной ячейке набрать число или текст. А затем протянуть эту ячейку за правый нижний угол (курсор принимает вид плюса черного цвета). Введённое значение будет автоматически повторяться в ячейках.
- Если в одной ячейке набрать текущую дату (день-месяц-год). А затем протянуть эту ячейку за правый нижний угол (курсор принимает вид плюса черного цвета). Будет автоматически

продолжаться календарный порядок дат. При этом соблюдается количество дней в месяце, високосные года и так далее.

- Если в одной ячейке набрать название месяца или дня недели. А затем протянуть эту ячейку за правый нижний угол (курсор принимает вид плюса черного цвета). Будет автоматически продолжаться календарный порядок месяцев или дней недели.
- Если в одной ячейке набрать формулу/функцию. А затем протянуть эту ячейку за правый нижний угол (курсор принимает вид плюса черного цвета). Введённая формула/функция будет автоматически повторяться в ячейках. Не забудьте про разные виды ссылок!
- Если в нескольких подряд ячейках набрать разные формулы. А затем выделить этот диапазон и протянуть его за правый нижний угол (курсор принимает вид плюса черного цвета). Тогда все формулы будут повторяться. Поэтому в таблицах удобно, когда формулы располагаются в соседних ячейках. Достаточно один раз их всех набрать, а затем продолжить на все строки или столбцы.

# Режимы отображения содержания таблицы

# Существуют:

- 1. Режим отображения значений. В ячейках написаны результаты вычисления. А сами формулы можно увидеть только в строке формул.
- 2. Режим отображения формул. В ячейках отображаются сами формулы. При этом значения не видны.

Чтобы переключаться в режим отображения формул (и обратно в режим отображения значений) надо:

Версия 2007 и выше: В главном меню Формулы – Зависимости формул – Показать формулы.

# Задание 1. Форматирование листов, колонтитулы, логотип

# Задание (кратко):

Добавьте 2 листа. Дайте им имена:

- Название вашего предмета (например, «Математика» или «Иностранный язык», или «Физика», или «ИЗО», или ...),
- «Статистика».

На каждом листе добавьте верхний колонтитул, в котором укажите Ваши фамилию и инициалы, название факультета и группу. Вернитесь в обычный режим просмотра книги.

Добавьте логотип на каждый лист.

# Требования к оформлению и заполнению:

- 1. Названия листов: Название вашего предмета и «Статистика».
- 2. Содержание колонтитулов: фамилия и инициалы студента, название факультета, номер группы.
- 3. На каждом листе находится логотип.
- 4. Размер шрифта 12.
- 5. По окончании выполнения задания перейти в режим «обычный».

# Ход работы:

- **1.** Откройте программу MS Office Excel.
- **2.** Создайте 2 листа. Способ 1: при помощи главного меню «Главная Ячейки Вставить Вставить лист». Способ 2: при помощи кнопки (в виде плюса, параллелограмма или звездочки), расположенной в нижней части окна.
- 3. Переименуйте листы:
  - Название вашего предмета (например, «Математика» или «Иностранный язык», или «Физика», или «ИЗО», или ...),
  - «Статистика».

Способ 1: при помощи главного меню «Главная – Ячейки – Формат – Переименовать лист». Способ 2: при помощи контекстного меню к имени листа (в нижней части окна).

- 4. Выделите весь лист. Установите размер шрифта 12 пт.
- **5.** На каждом листе добавьте верхний колонтитул и вернитесь в режим «обычный». Для этого на каждом листе:
  - Выполните команду главного меню «Вид Режимы просмотра книга Разметка страницы».
  - Введите в верхнем колонтитуле свои фамилию и инициалы, название факультета, номер группы.
  - Выделите любую ячейку листа.
  - Вернитесь в режим «обычный»: «Вид Режимы просмотра книга Обычный». Примечание: появившиеся пунктирные линии НЕ будут «мешать» работе; они показывают границы печатных листов.
- 6. На каждом листе добавьте свой логотип. Для этого на каждом листе:
  - Выполните команду главного меню «Вставка Иллюстрации Рисунки».
  - В открывшемся диалоговом окне найдите файл с Вашим логотипом. Выберите его щелчком мыши.
  - Разместите логотип на листе. Примечание: при необходимости в конце выполнения всех заданий разместите логотип на листах так, чтобы он не «мешал» остальной информации.

# Задание 2. Заполнение листа с текущими отметками

# Кратко задание:

- Даны 10 потенциальных учеников, один из которых Вы.
- Даны даты (не менее 15-ти: на одной неделе три урока \* 5 недель = 15 уроков). Первые три даты вводятся с клавиатуры, остальные должны вычисляться по формулам.
- Каждый ученик сдаёт не менее 7 контрольных работ (самостоятельных, проверочных, зачетов, нормативов и так далее).
- Для ячейки с Вашей фамилией добавлено примечание: указать свою фамилию с инициалами, название Вашего факультета и номер группы.
- Все ученики отсортированы в алфавитном порядке.
- Для каждого ученика стоят текущие отметки (не обязательно заполнять все полностью ячейки, примерно 50%) и/или отмечен пропуск урока (ставим букву «н», без кавычек).
- Для каждого ученика стоят отметки за контрольные работы или отмечен факт отсутствия (буквой «н»).
- Для каждого ученика найден средний балл (по формуле).
- Для каждого ученика по формуле ставится отметка.
- Лист отформатирован: заголовки залиты тёмно-зелёным цветом, основная таблица светлозелёным цветом. Границы ячеек – любым тёмным цветом.

| 4    | A     | 8         | с         | D        | ε        | F        | G        | н        | 1        | L .      | к        | L        | м        | N        | 0        | P        | Q        | R        | s     | т     | U     | v        | w     | x     | Y     | z       | AA       |
|------|-------|-----------|-----------|----------|----------|----------|----------|----------|----------|----------|----------|----------|----------|----------|----------|----------|----------|----------|-------|-------|-------|----------|-------|-------|-------|---------|----------|
| ì    | Ж     | урнал     | успе      | вае      | мос      | ти г     | ю м      | ате      | маті     | ике      |          |          |          |          |          |          |          |          |       |       |       |          |       |       |       |         |          |
| 2    | _     |           |           |          |          |          |          |          |          |          |          |          |          |          |          |          |          |          |       |       |       |          |       |       |       |         |          |
| 5 N9 | 2 N/N | Фамилия   | Имя       |          |          |          |          |          |          |          | Даты     |          |          |          |          |          |          |          |       |       | Контр | ольные р | аботы |       |       | Средний | Итоговая |
| 4    |       |           |           | 18.01.16 | 20.01.16 | 22.01.16 | 25.01.16 | 27.01.16 | 29.01.16 | 01.02.16 | 03.02.16 | 05.02.16 | 08.02.16 | 10.02.16 | 12.02.16 | 15.02.16 | 17.02.16 | 19.02.16 | K/p 1 | K/p 2 | К/р З | К/р 4    | K/p 5 | К/р б | K/p 7 | балл    | отметка  |
| 5    | 1     | Архипова  | Лидия     |          | 5        | 5        |          | 4        |          | 4        | н        | 3        |          | н        |          |          | 4        | 3        | 4     | н     | 4     | 3        | 3     | 4     | 4     | 3,8     | 4        |
| 5    | 2     | Волкова   | Мария     | 4        |          | 4        |          | 5        | н        | 5        |          | 4        | 5        |          | 5        |          |          | 5        | 5     | 4     | 4     | 5        | 5     | 5     | 5     | 4,7     | 5        |
| 7    | 3     | Дедовская | Маргарита | 5        |          |          | 5        |          |          | 5        |          | 4        |          | 5        | 5        |          | 5        | 5        | 5     | 4     | 5     | 5        | 4     | н     | 5     | 4,8     | 5        |
| 3    | 4     | Ершов     | Станислав | 5        | 4        |          | н        | 5        |          | 5        | 4        |          | 5        |          | 5        |          | 5        |          | 5     | 5     | 5     | 5        | 5     | 5     | 5     | 4,9     | 5        |
| ,    | 5     | Зайцев    | Михаил    | 5        |          | 4        |          |          | 4        | 5        |          | 5        |          |          | 4        | 5        |          | 5        | 5     | 5     | 5     | 4        | 4     | 3     | 4     | 4,5     | 5        |
| 0    | 6     | Карев     | Erop      |          | н        |          | 4        | н        | 4        | 4        | 5        |          |          | 4        |          |          | 5        |          | 4     | н     | 5     | 5        | 5     | 5     | 4     | 4,5     | 5        |
| 1    | 7     | Леонтьев  | Максим    | н        | 5        |          | 4        |          | 4        | 3        | 3        |          | 4        | 4        |          | 4        | 4        |          | 4     | 4     | 4     | 4        | 4     | 4     | 4     | 3,9     | 4        |
| 2    | 8     | Осипов    | Николай   | 3        |          | н        |          | 4        |          | 5        |          |          | 3        |          | 4        |          |          | 4        | 3     | 3     | 3     | н        | 3     | 3     | 3     | 3,4     | 3        |
| 3    | 9     | Ромашов   | Илья      | н        | 3        | 4        | 3        |          | н        | 4        |          | 3        |          | 3        |          | 3        | 4        |          | 3     | н     | 4     | 3        | 4     | 4     | н     | 3,5     | 4        |
| 4    | 10    | Яковлев   | Никита    |          | 2        | 3        | 4        | н        | 3        | 4        | 4        | 2        | 3        |          | 4        | 3        |          | 3        | 3     | 2     | 4     | 3        | н     | 2     | 3     | 3,1     | 3        |
| 5    |       |           |           |          |          |          |          |          |          |          |          |          |          |          |          |          |          |          |       |       |       |          |       |       |       |         |          |
| 7    |       |           |           |          |          |          |          |          |          |          |          |          |          |          |          |          |          |          |       |       |       |          |       |       |       |         |          |
| 8    |       | 000       | TTS       | 00       |          |          |          |          |          |          |          |          |          |          |          |          |          |          |       |       |       |          |       |       |       |         |          |
| 9    |       |           | 110       | ,        |          |          |          |          |          |          |          |          |          |          |          |          |          |          |       |       |       |          |       |       |       |         |          |
| 0    |       |           |           |          |          |          |          |          |          |          |          |          |          |          |          |          |          |          |       |       |       |          |       |       |       |         |          |

# Ход работы

- 1. Откройте лист с именем вашего предмета.
- **2.** Введите текст в ячейки A1, A3, B3, C3, D3

|    | А                  | В         | с         | D        | E        | F        | G        | н        | 1        | J        | к        | L        | м        | N        | 0        | Р        | Q        | R        |
|----|--------------------|-----------|-----------|----------|----------|----------|----------|----------|----------|----------|----------|----------|----------|----------|----------|----------|----------|----------|
| 1  | Ж                  | урнал     | успе      | ваег     | νος      | ги п     | ο Μά     | ател     | лати     | ке       |          |          |          |          |          |          |          |          |
| 3  | № Фамилия Имя Даты |           |           |          |          |          |          |          |          |          |          |          |          |          |          |          |          |          |
| 4  | пл                 |           |           | 18.01.16 | 20.01.16 | 22.01.16 | 25.01.16 | 27.01.16 | 29.01.16 | 01.02.16 | 03.02.16 | 05.02.16 | 08.02.16 | 10.02.16 | 12.02.16 | 15.02.16 | 17.02.16 | 19.02.16 |
| 5  | 1                  | Архипова  | Лидия     |          | 5        | 5        |          | 4        |          | 4        | н        | 3        |          | н        |          |          | 4        | 3        |
| 6  | 2                  | Волкова   | Мария     | 4        |          | 4        |          | 5        | н        | 5        |          | 4        | 5        |          | 5        |          |          | 5        |
| 7  | 3                  | Дедовская | Маргарита | 5        |          |          | 5        |          |          | 5        |          | 4        |          | 5        | 5        |          | 5        | 5        |
| 8  | 4                  | Ершов     | Станислав | 5        | 4        |          | н        | 5        |          | 5        | 4        |          | 5        |          | 5        |          | 5        |          |
| 9  | 5                  | Зайцев    | Михаил    | 5        |          | 4        |          |          | 4        | 5        |          | 5        |          |          | 4        | 5        |          | 5        |
| 10 | 6                  | Карев     | Егор      |          | н        |          | 4        | н        | 4        | 4        | 5        |          |          | 4        |          |          | 5        |          |
| 11 | 7                  | Леонтьев  | Максим    | н        | 5        |          | 4        |          | 4        | 3        | 3        |          | 4        | 4        |          | 4        | 4        |          |
| 12 | 8                  | Осипов    | Николай   | 3        |          | н        |          | 4        |          | 5        |          |          | 3        |          | 4        |          |          | 4        |
| 13 | 9                  | Ромашов   | Илья      | н        | 3        | 4        | 3        |          | н        | 4        |          | 3        |          | 3        |          | 3        | 4        |          |
| 14 | 10                 | Яковлев   | Никита    |          | 2        | 3        | 4        | н        | 3        | 4        | 4        | 2        | 3        |          | 4        | 3        |          | 3        |
| 15 |                    |           |           |          |          |          |          |          |          |          |          |          |          |          |          |          |          |          |

- **3.** В ячейки D4, E4, F4 введите: три даты занятий (все даты должны быть на одной неделе). Например, введите даты понедельника, вторника и пятницы (или любых других дней).
- **4.** В ячейку G4 введите формулу: =D4+7
- 5. Выделите ячейку G4 и при помощи функции автозаполнения протяните её вправо до ячейки R4.
- **6.** Объедините диапазоны ячеек А3:А4, В3:В4, С3:С4, D3:R3.

| 1  | Q        | R        | S    | т     | U     | v        | w     | x     | Y     | Z       | AA       |  |
|----|----------|----------|------|-------|-------|----------|-------|-------|-------|---------|----------|--|
|    |          |          |      |       |       |          |       |       |       |         |          |  |
| 1  |          |          |      |       |       |          |       |       |       |         |          |  |
| 2  |          |          |      |       |       |          |       |       |       |         |          |  |
| 3  |          |          |      |       | Контр | ольные р | аботы |       |       | Средний | Итоговая |  |
| 4  | 17.02.16 | 19.02.16 | К/р1 | К/р 2 | К/р 3 | К/р4     | К/р 5 | К/р 6 | К/р 7 | балл    | отметка  |  |
| 5  | 4        | 3        | 4    | н     | 4     | 3        | 3     | 4     | 4     | 3,8     | 4        |  |
| 6  |          | 5        | 5    | 4     | 4     | 5        | 5     | 5     | 5     | 4,7     | 5        |  |
| 7  | 5        | 5        | 5    | 4     | 5     | 5        | 4     | н     | 5     | 4,8     | 5        |  |
| 8  | 5        |          | 5    | 5     | 5     | 5        | 5     | 5     | 5     | 4,9     | 5        |  |
| 9  |          | 5        | 5    | 5     | 5     | 4        | 4     | 3     | 4     | 4,5     | 5        |  |
| 10 | 5        |          | 4    | н     | 5     | 5        | 5     | 5     | 4     | 4,5     | 5        |  |
| 11 | 4        |          | 4    | 4     | 4     | 4        | 4     | 4     | 4     | 3,9     | 4        |  |
| 12 |          | 4        | 3    | 3     | 3     | н        | 3     | 3     | 3     | 3,4     | 3        |  |
| 13 | 4        |          | 3    | н     | 4     | 3        | 4     | 4     | н     | 3,5     | 4        |  |
| 14 |          | 3        | 3    | 2     | 4     | 3        | н     | 2     | 3     | 3,1     | 3        |  |
| 15 |          |          |      |       |       |          |       |       |       |         |          |  |

- **7.** Введите текст в ячейки: S4:Y4. Примечание: это могут быть контрольные работы, проверочные работы, самостоятельные работы, зачеты, нормативы и так далее (на Ваше усмотрение).
- 8. Введите текст в ячейку S3 и объедините ячейки S3:Y3.
- 9. Введите текст в ячейку Z3 и объедините ячейки Z3:Z4.
- 10.Введите текст в ячейку ААЗ и объедините ячейки ААЗ:АА4.
- **11.**Введите текст в ячейки А5 и А6. Используя функцию автозаполнения продолжите нумерацию до 10 (до ячейки А14)
- 12.Введите текст в ячейки В5 и С5.
- 13.Выделите ячейку В5 и добавьте примечание. Для этого выполните команду в главном меню «Рецензирование Примечания Создать примечание». В примечании надо написать название Вашего факультета и номер группы.
- 14. Заполните фамилии и имена остальных учащихся: введите Ваших школьных одноклассников.
- 15.Выделите диапазон ячеек В5:С14. Выполните сортировку. Для этого выполните команду главного меню «Главная Редактирование Сортировка и фильтр Сортировка от А до Я».
- 16.Поставьте текущие отметки и отметки за контрольные работы. Текущие отметки не обязательно должны у каждого стоять на каждую дату. Ячейки с контрольными работами должны быть заполнены полностью. Кроме отметок ставьте «н» (вводить без кавычек) факт отсутствия на уроке, на контрольной работе. Желательно, если в вашей таблице окажутся и отличники, и хорошисты, и троечники, и двоечники.
- 17.В ячейке Z5 введите формулу, которая находится средний балл ученика. И затем в этой же ячейке округлите (по формуле) полученное значение. Для этого:

Способ 1.

- Выделите ячейку Z5.
- Вызовите мастер функций (кнопка f<sub>x</sub>, расположенная над рабочим листом). Откроется диалоговое окно.
- Выберите в категории «статистические» функцию «СРЗНАЧ». Нажмите кнопку «ОК».
- В новом диалоговом окне проверьте, что курсор стоит в поле ввода «Число 1».
- При необходимости переместите окно так, чтобы Вы видели отметки первого ученика.
- При помощи мыши выделите отметки первого ученика: от первой даты (по журналу) до последней контрольной работы. То есть выделите диапазон ячеек D5:Y5.
- Нажмите «ОК».
- По формуле будет найдено среднее значение. При этом число «некрасивое» много цифр после запятой. Если изменить только формат ячеек установить показ одной цифры после занятой, то в ячейке число будет красивым. НО: помнить и брать в следующие расчеты

компьютер будет число со всеми цифрами после запятой! Поэтому округлим число по формуле. Для этого организуем вложенные функции.

- Поставьте курсор в строку формул: между знаком «равно» и названием функции (СРЗНАЧ).
- Вручную напечатайте: ОКРУГЛ и откройте круглую скобку.
- Поставьте курсор в конец формулы и напечатайте: точку с запятой, единицу и закрывающую круглую скобку. Это означает, что мы будем округлять значение до десятых долей (одна цифра после запятой).
- Итоговая формула должна выглядеть так: =ОКРУГЛ(СРЗНАЧ(D5:Y5);1)
- Проверьте формулу! Если есть ошибки, то исправьте их.
- Как только формула введена правильно, нажмите клавишу Enter.

**Примечание**: формулу среднего значения можно вводить не только при помощи мастера функций, но и при помощи главного меню: «Главная – Редактирование – Сумма (стрелка справа от кнопки) – Среднее». А затем надо выделить нужный диапазон (программа не всегда правильно «догадывается», какой диапазон нужен пользователю).

Способ 2. Можно сначала ввести функцию ОКРУГЛ (категория «математические»). Затем самостоятельно вручную допечатать функцию поиска среднего значения.

Способ 3. Всю формулу аккуратно набрать вручную.

18.В ячейку АА5 введите формулу:

=ЕСЛИ(Z5>4,4;5;ЕСЛИ(Z5>3,4;4;ЕСЛИ(Z5>2,4;3;2)))

Разберёмся со структурой этой формулы. И с её смыслом.

#### Условная функция (теория)

Бывают ситуации, в которых мы проверяем чего-либо на истинность. И если Истина, то выполняем одно, а если Ложь – другое.

<u>Общий вид</u>: ЕСЛИ(<условие>;<выражение1>;<выражение2>)

где

<условие> – это логическое выражение, которое может принимать значение ИСТИНА или ЛОЖЬ.

<выражение1> и <выражение2> – могут быть числами, текстом, формулами

#### Выполнение

Условная функция, записанная в ячейку таблицы, выполняется так:

если <условие> истинно, то значение данной ячейки определит <выражение1>, в противном случае – <выражение2>.

#### Ставим отметку ученику (практическая часть задания)

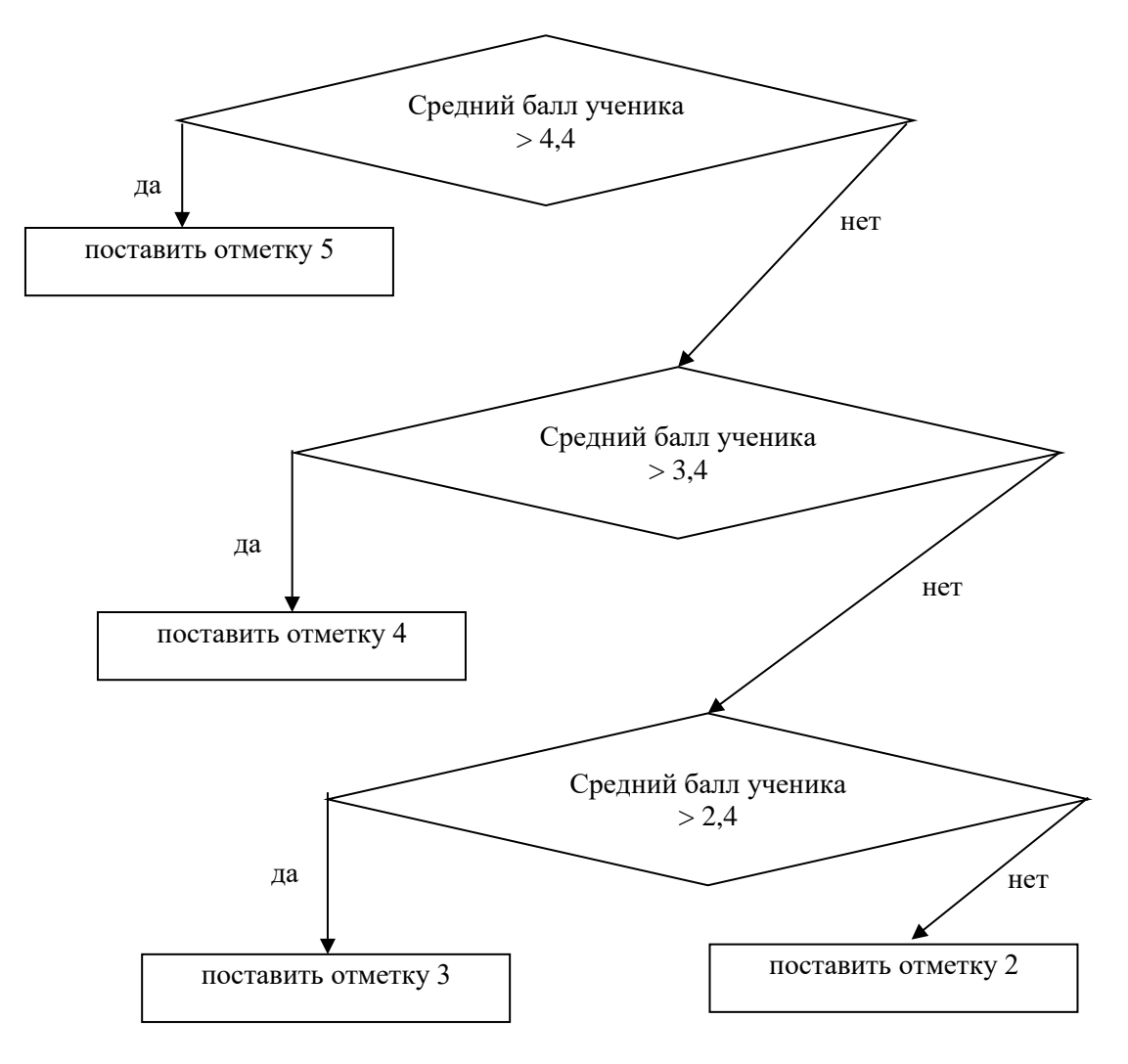

Данное рассуждение записывается при помощи вложенных условных функций, которые **в общем виде** выглядят следующим образом:

=ЕСЛИ ( < логическое выражение 1 > ; < значение если истина 1 > ; ЕСЛИ ( < логическое выражение 2 > ; < значение если истина 2 > ; ЕСЛИ ( < логическое выражение 3 > ; < значение если истина 3 > ;< значение если ложь 3 > ) ) )

#### или, в данном случае

=ЕСЛИ ( < Средний балл ученика > 4,4 > ; < поставить отметку 5 > ; ЕСЛИ ( < Средний б алл ученика > 3,4> ; < поставить отметку 4 > ;< ЕСЛИ ( < Средний балл ученика > 2,4 > ; < поставить отметку 3 > ; поставить отметку 2 > ) ) )

При наборе такой формулы можно использовать как мастер функций, так и набирать формулу при помощи клавиатуры. Пробелы НЕ ставить!

Средний балл ученика находится в ячейке с адресом Z5. Поэтому получим:

И наконец, не будем писать словосочетание «поставить отметку». Оставим только саму отметку. И не будем писать пробелы (пробелы в формуле писать нельзя!). Получим:

=ЕСЛИ(Z5>4,4;5;ЕСЛИ(Z5>3,4;4;ЕСЛИ(Z5>2,4;3;2)))

В итоге в ячейке АА5 будет автоматически определяться отметка ученика.

**19.**Выделите диапазон ячеек Z5:AA5. При помощи функции автозаполнения протяните формулы до строчки с последним учеником.

20. Отформатируйте диапазоны ячеек А1, А3:АА14 следующим образом:

- Отформатируйте ячейку А1. Размер шрифта 36 пт. Цвет текста зелёный
- Заголовки (А3:АА4, А5:С14) в шапке таблице залейте темно-зелёным цветом. Установите полужирное начертание.
- Остальные ячейки залейте светло-зелёным цветом.
- Границы ячеек выберите темный цвет на Ваше усмотрение.
- Выполните выравнивание. Ячейки А1 и А5:С14 по левому краю (по горизонтали), по середине (по вертикали). Остальные ячейки по центру (по горизонтали), по середине (по вертикали).

# Задание 3. Заполнение листа со статистикой

# Кратко задание:

- Список с фамилиями и именами организовать при помощи текстовой функции «Сцепить».
- Список с итоговыми отметками организовать при помощи формул.
- Найти ранг ученика.
- Организовать ввод года рождения при помощи выпадающего списка.
- Организовать условное форматирование для ячеек с итоговыми отметками.
- Построить диаграмму по рангу.
- Для каждого ученика сосчитано (по формуле) сколько контрольных работ не сдано.
- По каждому столбцу с контрольной работой найдено (по формуле) количество пятёрок, четвёрок, троек и двоек.
- Для каждой контрольной работы найден процент качества знаний (качественная успеваемость). Формула для расчета: = (количество «5» + кол-во «4») х 100% / общее количество учащихся
- Для каждой контрольной работы найден процент успеваемости (абсолютная успеваемость). Формула для расчета: = (количество «5» + кол-во «4» + кол-во «3») х 100% / общее количество учащихся

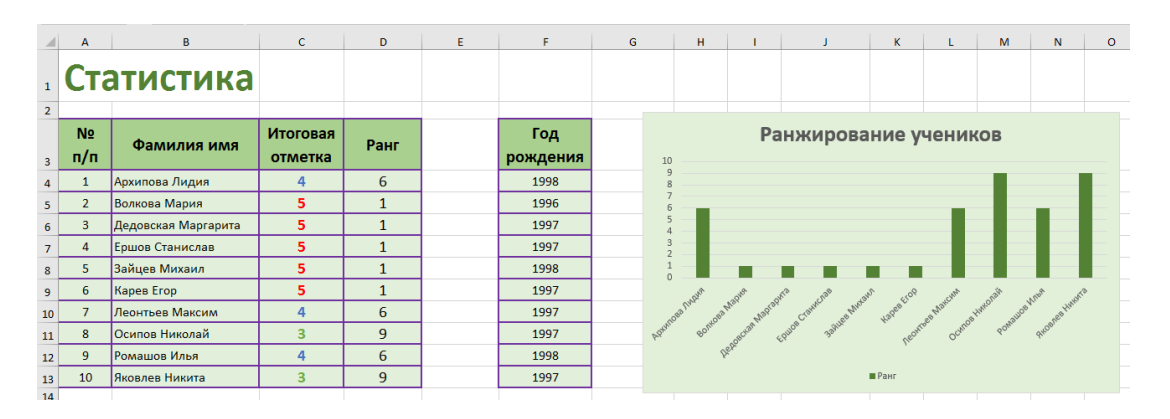

|    | Α        | В                   | С     | D     | E     | F     | G     | H     | 1 I   | J                     | K | L | M  | N      | 0 |  |
|----|----------|---------------------|-------|-------|-------|-------|-------|-------|-------|-----------------------|---|---|----|--------|---|--|
| 16 | От       | чет по ко           | онтро |       |       |       |       |       |       |                       |   |   |    |        |   |  |
| 17 |          |                     |       |       |       |       |       |       |       |                       |   |   |    |        |   |  |
| 18 | №<br>п/п | Фамилия имя         | K/p 1 | K/p 2 | К/р З | К/р 4 | K/p 5 | К/р б | К/р 7 | Осталось<br>сдать К/р | C |   | IT | S      |   |  |
| 19 | 1        | Архипова Лидия      | 4     | н     | 4     | 3     | 3     | 4     | 4     | 1                     |   |   |    | $\sim$ |   |  |
| 20 | 2        | Волкова Мария       | 5     | 4     | 4     | 5     | 5     | 5     | 5     | 0                     |   |   |    |        |   |  |
| 21 | 3        | Дедовская Маргарита | 5     | 4     | 5     | 5     | 4     | н     | 5     | 1                     |   |   |    |        |   |  |
| 22 | 4        | Ершов Станислав     | 5     | 5     | 5     | 5     | 5     | 5     | 5     | 0                     |   |   |    |        |   |  |
| 23 | 5        | Зайцев Михаил       | 5     | 5     | 5     | 4     | 4     | 3     | 4     | 0                     |   |   |    |        |   |  |
| 24 | 6        | Карев Егор          | 4     | н     | 5     | 5     | 5     | 5     | 4     | 1                     |   |   |    |        |   |  |
| 25 | 7        | Леонтьев Максим     | 4     | 4     | 4     | 4     | 4     | 4     | 4     | 0                     |   |   |    |        |   |  |
| 26 | 8        | Осипов Николай      | 3     | 3     | 3     | н     | 3     | 3     | 3     | 1                     |   |   |    |        |   |  |
| 27 | 9        | Ромашов Илья        | 3     | н     | 4     | 3     | 4     | 4     | н     | 2                     |   |   |    |        |   |  |
| 28 | 10       | Яковлев Никита      | 3     | 2     | 4     | 3     | н     | 2     | 3     | 3                     |   |   |    |        |   |  |
| 29 |          |                     |       |       |       |       |       |       |       |                       |   |   |    |        |   |  |

|    | А            | В                                          | с    | D   | E      | F             | G   | н   | 1.1 | J |
|----|--------------|--------------------------------------------|------|-----|--------|---------------|-----|-----|-----|---|
| 30 |              |                                            |      |     |        |               |     |     |     |   |
| 31 |              |                                            |      |     | Количе | ество отметок |     |     |     |   |
| 32 |              | 5                                          | 4    | 2   | 4      | 4             | 3   | 3   | 3   |   |
| 33 |              | 4                                          | 3    | 3   | 5      | 2             | 4   | 3   | 4   |   |
| 34 |              | 3                                          | 3    | 1   | 1      | 3             | 2   | 2   | 2   |   |
| 35 |              | 2                                          | 0    | 1   | 0      | 0             | 0   | 1   | 0   |   |
| 36 |              |                                            |      |     |        |               |     |     |     |   |
| 37 |              | Всего учеников                             | 10   | 7   | 10     | 9             | 9   | 9   | 9   |   |
| 38 |              |                                            |      |     |        |               |     |     |     |   |
| 39 | Качес<br>(   | твенная успеваемость<br>качество знаний)   | 70%  | 71% | 90%    | 67%           | 78% | 67% | 78% |   |
| 40 | Абсо<br>(про | лютная успеваемость<br>оцент успеваемости) | 100% | 60% | 100%   | 90%           | 90% | 80% | 90% |   |
| 41 |              |                                            |      |     |        |               |     |     |     |   |

# Ход работы

- **1.** Откройте лист «Статистика».
- **2.** Введите текст в ячейки А1, А3:D3, F3, А16, А18:J18.
- 3. Отформатируйте ячейку А1. Размер шрифта 36 пт. Цвет текста зелёный
- 4. В ячейках А4:А13, А19:А28 введите порядковые номера.
- 5. Организуйте список учеников. Для этого:
  - Выделите ячейку В4.
  - Вызовите мастера функций (кнопка fx в верхней части окна).
  - Выберите категорию «Текстовые».
  - Выберите функцию «Сцепить».
  - В поле «Текст 1»: щелкните 1 раз левой кнопкой мыши на листе с названием Вашего предмета, а затем на ячейке В5 (в ней находится фамилия первого ученика).
  - В поле «Текст 2»: наберите пробел.
  - В поле «Текст 3»: щелкните 1 раз левой кнопкой мыши на листе с названием Вашего предмета, а затем на ячейке С5 (в ней находится имя первого ученика).
  - Нажмите «ОК»

Примерный итог введённой формулы: =СЦЕПИТЬ(Математика!В5;" ";Математика!С5)

- Выделите ячейку В19.
- Наберите знак равно (=).
- Щелкните 1 раз левой кнопкой мыши на ячейке В4.
- Нажмите «Enter».
- 6. При помощи функции автозаполнения продолжите формулы для всего списка учеников.
- **7.** Выделите ячейку С4. Наберите знак = (равно). Щелкните 1 раз левой кнопкой мыши на листе с названием Вашего предмета, а затем на ячейке AA5 (в ней находится отметка первого ученика по Вашему предмету). Нажмите Enter.
- 8. Найдём ранг учеников по предмету. Для этого:
  - Выделите ячейку D4.
  - Вызовите мастера функций (кнопка fx в верхней части окна).
  - Выберите категорию «Статистические».
  - Выберите функцию «Ранг».
  - В поле «Число»: щелкните 1 раз левой кнопкой мыши на ячейке С4 (в ней находится отметка первого ученика по Вашему предмету).
  - В поле «Ссылка»: выделите диапазон ячеек С4:С13 (в нём находятся отметки всех учеников по Вашему предмету).
  - Сделайте этот диапазон абсолютными ссылками. Для этого нажмите на клавиатуре клавишу F4. В итоге диапазон должен стать следующим: \$C\$4:\$C\$13
  - Нажмите «ОК»

Итог введённой формулы: =РАНГ(С4;\$С\$4:\$С\$13)

9. Выделите диапазон ячеек C4:D4. Протяните формулы вниз (для всех учеников) – функция автозаполнения.

# 10. Организуем ввод года рождения через выпадающий список и затем заполним столбик данными. Для этого:

• Выделите диапазон ячеек F4:F13.

- Выполните команду главного меню «Данные Работа с данными Проверка данных Проверка данных». Откроется диалоговое окно.
- На вкладке «Параметры» выберите «тип данных»: Список. Примечание: при помощи выпадающего списка вместо «Любое значение» выбрать «Список».
- На вкладке «Параметры» в поле «Источник» наберите: 1997;1998;1999. Примечание: всю информацию набирать без пробелов, года рождения разделять точкой с запятой.
- На вкладке «Сообщение для ввода» в поле «Заголовок» наберите свои фамилию и имя.
- На вкладке «Сообщение для ввода» в поле «Сообщение» наберите: Выбери свой год рождения.
- На вкладке «Сообщение об ошибке» в поле «Заголовок» наберите свои фамилию и имя.
- На вкладке «Сообщение об ошибке» в поле «Сообщение» наберите: Ошибка. Надо выбирать год рождения.
- Нажмите «ОК»
- Для каждого ученика при помощи созданного выпадающего списка выберите год рождения. Для этого: нажимайте на соответствующую ячейку, справа будет появляться стрелка выпадающего меню. Нажимайте на эту стрелку и выбирайте год.

# 11.В ячейку Ј19 введите формулу:

```
=СЧЁТЕСЛИ(С19:I19;"н")+СЧЁТЕСЛИ(С19:I19;"")+СЧЁТЕСЛИ(С19:I19;"2")
```

Эта формула суммирует:

- количество ячеек, в которых встретилась буква «н» (в диапазоне С19:I19, это диапазон с контрольными работами). В формуле это: СЧЁТЕСЛИ(С19:I19;"н")
- количество пустых ячеек (в диапазоне С19:I19, это диапазон с контрольными работами). В формуле это: СЧЁТЕСЛИ(С19:I19;"")
- количество ячеек, в которых встретилась отметка «2» (в диапазоне C19:I19, это диапазон с контрольными работами). В формуле это: СЧЁТЕСЛИ(C19:I19;"2")

То есть в ячейке J19 будет найдено: сколько контрольных работ не написано учеником.

- 12.Введите текст в ячейки С31, В32:В35, В37, А39:А40.
- **13.**Выделите диапазон ячеек С31:I31 и объедините ячейки.
- 14.Выделите диапазон ячеек А39:В39 и объедините ячейки.
- 15.Выделите диапазон ячеек А40:В40 и объедините ячейки.
- **16.**Найдем количество «5», «4», «3» и «2» для каждой контрольной работы. Для этого:
  - выделите блок C32:C35 именно в них будет получен результат (то есть «где показать результат»)
  - вызовите мастера функций и найдите функцию «ЧАСТОТА» (категория «Статистические»)
  - введите массивы
    - массив данных С19:С28 (это ячейки с отметками за контрольную работу 1, то есть «где ищем»)
    - о массив интервалов B32:B35 (это ячейки с видами возможных отметок, то есть «что ищем»)
  - так как для следующих контрольных работ используем тот же самый «массив интервалов», то сделаем абсолютные ссылки. Для этого нажимаем на клавиатуре клавишу F4. Должно получиться: \$B\$32:\$B\$35
  - нажмите кнопку ОК
  - НЕ снимая выделения с ячеек, поставьте курсор в строку формул после закрывающей круглой скобки.
  - нажмите сочетание клавиш Ctrl+Shift+Enter. В формуле будут добавлены фигурные скобки. Должно получится: {=ЧАСТОТА(C19:C28; \$B\$32:\$B\$35)}
  - Автозаполнением продолжить формулы на все контрольные работы (вправо до столбика I)
- 17. Найдем количество учеников, писавших каждую контрольную работу. Для этого:

- Выделите ячейку С37
- Выполните команду главного меню «Главная Редактирование Сумма (стрелка справа от кнопки) Сумма»
- Должно получиться: =СУММ(С32:С35)
- Проверьте, что берётся нужный диапазон С32:С35. При необходимости исправьте его.
- Нажмите на клавиатуре клавишу Enter
- Автозаполнением продолжить формулы на все контрольные работы (вправо до столбика I)

18. Найдем значение «качественной успеваемости». Для этого:

- Выделите ячейку СЗ9
- Установите процентный формат, после запятой «0» (ноль) знаков.
- Введите формулу: =((C32+C33)\*100%)/C37
- Нажмите на клавиатуре клавишу Enter
- Автозаполнением продолжить формулы на все контрольные работы (вправо до столбика I)

**19.** Найдем значение «абсолютной успеваемости». Для этого:

- Выделите ячейку С40
- Установите процентный формат, после запятой «0» (ноль) знаков.
- Введите формулу: =(СУММ(C32:C34)\*100%)/10
- Нажмите на клавиатуре клавишу Enter
- Автозаполнением продолжить формулы на все контрольные работы (вправо до столбика I)

# Примечание 1. «Формулы показателей успеваемости»

В отчетах используются показатели, формулы для расчета которых приведены ниже:

- Процент качества знаний (качественная успеваемость) = (количество «5» + количество «4») х 100% / общее количество учащихся
- Процент успеваемости (абсолютная успеваемость) = (количество «5» + количество «4» + количество «3») х 100% / общее количество учащихся
- Степень обученности учащихся (СОУ): СОУ = (количество «5» х 100 + количество «4» х 64 + количество «3» х 36 + количество «2» х 16 + количество «н/а» х 7) / общее количество учащихся

Комментарий: Неаттестованные ученики - н/а - учитываются в общем количестве учащихся, а ученики, освобожденные от занятий по данному предмету - осв. - нет.

# Примечание 2. Формулы для отчета «Итоги успеваемости и качества знаний ученика»

Для отчета Итоги успеваемости и качества знаний ученика показатели вычисляются по следующим формулам:

- Качество знаний для ученика (в процентах) = (количество «5» + количество «4») х 100% / общее количество оценок у ученика
- Качество знаний для класса (в процентах) = (количество «5» у всех учеников класса + количество «4» у всех учеников класса) х 100% / общее количество оценок у всех учеников класса
- Качество знаний для параллели (в процентах) = (количество «5» у всех учеников параллели + количество «4» у всех учеников параллели) х 100% / общее количество оценок у всех учеников параллели

20. Отформатируйте соответствующие диапазоны ячеек следующим образом:

- Отформатируйте ячейку А1, А16. Размер шрифта 36 пт. Цвет текста зелёный
- Заголовки в таблицах залейте темно-зелёным цветом. Установите полужирное начертание.
- Остальные ячейки в таблицах залейте светло-зелёным цветом.
- Границы ячеек выберите темный цвет на Ваше усмотрение.
- Выполните выравнивание: по центру (по горизонтали), по середине (по вертикали).

21. Организуем условное форматирование для ячеек с итоговыми отметками. Для этого:

- Выделите диапазон ячеек C4:D13.
- Выполните команду главного меню «Главная Стили Условное форматирование Управление правилами». Откроется диалоговое окно.

| испетчер правил условного форматирования             |                 | ? ×                       |
|------------------------------------------------------|-----------------|---------------------------|
| оказать правила форматирования для: Текущий фрагмент |                 |                           |
| 📑 Создать правило 🗵 Изменить правило 🗙               | Удалить правило |                           |
| Правило (применяется в указанном порядке) Формат     | Применяется к   | Остановить, если истина 🔺 |
|                                                      |                 |                           |
|                                                      |                 |                           |
|                                                      |                 |                           |
|                                                      |                 |                           |
|                                                      |                 |                           |
|                                                      |                 |                           |
|                                                      |                 |                           |
|                                                      | ОК              | Закрыть Применить         |
|                                                      |                 |                           |

• Нажать на кнопку «Создать правило». Будет открыто новое окно.

| b. (hopupru)                                                                                        | י<br>איינטערער אין אויינסטסבערעראיינערער איי                                                                                                    |                                                                                   |  |  |
|----------------------------------------------------------------------------------------------------|----------------------------------------------------------------------------------------------------|-----------------------------------------------------------------------------------|--|--|
|                                                                                                    | ровать все яченки на основании их значении                                                                                                    |                                                                                   |  |  |
| <ul> <li>Формати</li> </ul>                                                                         |                                                                                                    | 149                                                                               |  |  |
|                                                                                                    |                                                                                                    |                                                                                   |  |  |
| <ul> <li>Формати</li> </ul>                                                                         | ровать только уникальные или повторяющи                                                                                                    | еся значения                                                                      |  |  |
| • Использ                                                                                           | рвать формулу для определения форматируе                                                                                                    | MUX RYPEK                                                                         |  |  |
| мените оп<br>Форматир<br>Стил <u>ь</u> фор                                                          | ксание правила:<br>ювать все ячейки на основании их значи<br>ната: Двухцветная шкала 💌                                                                                                    | ений:                                                                             |  |  |
| змените оп<br>Форматир<br>Стил <u>ь</u> фор                                                         | исание правила:<br>ювать все ячейки на основании их значи<br>иата: Двухцветная шкала 💌<br>Минимальное значение                                                                                                    | е <b>ний:</b><br>Максимальное значение                                            |  |  |
| змените опи<br>Форматир<br>Стил <u>ь</u> фори<br><u>Т</u> ип:                                       | исание правила:<br>ювать все ячейки на основании их значи<br>ната: Двухцветная шкала<br>Мининальное значение<br>Мининальное значение                                                                                                    | ений:<br>Максимальное значение<br>Максимальное значение                           |  |  |
| змените оп<br>Форматир<br>Стил <u>ь</u> фор<br><u>Т</u> ип:<br><u>З</u> начение:                    | исание правила:<br>ювать все ячейки на основании их значи<br>мата: Двухцветная шкала<br>Минимальное значение<br>Минимальное значение<br>Минимальное значение                                                                                                    | ений:<br>Максимальное значение<br>Максимальное значение<br>(Максимальное значение |  |  |
| змените оп<br>Форматир<br>Стил <u>ь</u> фори<br><u>Т</u> ип:<br><u>З</u> начение:<br>Ц <u>в</u> ет: | исание правила:<br>вовать все ячейки на основании их значи<br>ната: Двухцветная шкала<br>Минимальное значение<br>Минимальное значение<br>Минимальное значение<br>минимальное значение<br>минимальное значение | ений:<br>Максимальное значение<br>Максимальное значение<br>(Максимальное значение |  |  |

• В верхней части выбрать «Форматировать только ячейки, которые содержат». Вид окна станет следующим:

| Создание правила форматирования                                                 | 8 ×    |  |  |  |
|---------------------------------------------------------------------------------|--------|--|--|--|
| Выберите тип правила:                                                           |        |  |  |  |
| Форматировать все ячейки на основании их значений                               |        |  |  |  |
| <ul> <li>Форматировать только ячейки, которые содержат</li> </ul>               |        |  |  |  |
| <ul> <li>Форматировать только первые или последние значения</li> </ul>          |        |  |  |  |
| • Форматировать только значения, которые находятся выше или ниже среднего       |        |  |  |  |
| <ul> <li>Форматировать только уникальные или повторяющиеся значения</li> </ul>  |        |  |  |  |
| <ul> <li>Использовать формулу для определения форматируемых ячеек</li> </ul>    |        |  |  |  |
| <u>И</u> змените описание правила:                                              |        |  |  |  |
| Форматировать только <u>я</u> чейки, для которых выполняется следующее условие: |        |  |  |  |
| Значение ячейки 💌 между 💌 💽 и                                                   |        |  |  |  |
| Образец: Формат не задан Формат                                                 |        |  |  |  |
| ОК                                                                              | Отмена |  |  |  |

• Вместо слова «между» выбрать «равно». И в правом поле ввести: 5.

| Создание прав                                     | вила форматирования                                                          |  |  |  |
|---------------------------------------------------|------------------------------------------------------------------------------|--|--|--|
| Вы <u>б</u> ерите тип                             | правила:                                                                     |  |  |  |
| Форматировать все ячейки на основании их значений |                                                                              |  |  |  |
| Форматиро                                         | <ul> <li>Форматировать только ячейки, которые содержат</li> </ul>            |  |  |  |
| ▶ Форматиро                                       | • Форматировать только первые или последние значения                         |  |  |  |
| Форматиро                                         | овать только значения, которые находятся выше или ниже среднего              |  |  |  |
| 🕨 Форматиро                                       | овать только уникальные или повторяющиеся значения                           |  |  |  |
| • Использов                                       | <ul> <li>Использовать формулу для определения форматируемых ячеек</li> </ul> |  |  |  |
| Измените опис                                     | Измените описание правила:                                                   |  |  |  |
| Форматиро                                         | вать только <u>я</u> чейки, для которых выполняется следующее условие:       |  |  |  |
| Значение яч                                       | ейки 💌 равно 💌 5                                                             |  |  |  |
| Образец:                                          | Формат не задан                                                              |  |  |  |
|                                                   | ОК Отмена                                                                    |  |  |  |

• Затем нажать на кнопку «Формат» (расположена в нижней части окна). Будет открыто окно:

| There are a service and a service and a serv |                                                                                                    |
|----------------------------------------------------------------------------------------------------|----------------------------------------------------------------------------------------------------|
| Шрифт:                                                                                                    | Начертание: Размер:                                                                                                    |
| T Calibri Light (Заголовки)<br>Adobe Casion Pro<br>Adobe Casion Pro<br>Adobe Casion Pro<br>Adobe Fangsong Std R<br>Adobe Fangsong Std R<br>Adobe Fangsong Std R                                                                                                    | <ul> <li>обычный куроке полужирный куроке 10</li> <li>и</li> <li>и<!--</td--></li></ul> |
| одчеркивание:                                                                                                    | Цвет:                                                                                                    |
|                                                                                                    | - Авто -                                                                                                    |
| Видоизменение                                                                                                    | Образец                                                                                                    |
| зачеркнутый                                                                                                    |                                                                                                    |
| надстрочный                                                                                                    | АаВbБбЯя                                                                                                    |
| подстрочный                                                                                                    |                                                                                                    |
| (словное форматирование может включать в се                                                                                                    | бя изменение начертания шрифта и его цвета.                                                                                                    |

- На вкладке «Шрифт» выбрать цвет красный, а начертание полужирный. И нажать на «ОК».
- Предыдущее диалоговое окно станет таким:

| Создание правила форматирования                                                                               |  |  |  |
|----------------------------------------------------------------------------------------------------|--|--|--|
| Вы <u>б</u> ерите тип правила:                                                                                |  |  |  |
| Форматировать все ячейки на основании их значений                                                             |  |  |  |
| <ul> <li>Форматировать только ячейки, которые содержат</li> </ul>                                             |  |  |  |
| <ul> <li>Форматировать только первые или последние значения</li> </ul>                                        |  |  |  |
| <ul> <li>Форматировать только значения, которые находятся выше или ниже среднего</li> </ul>                   |  |  |  |
| <ul> <li>Форматировать только уникальные или повторяющиеся значения</li> </ul>                                |  |  |  |
| <ul> <li>Использовать формулу для определения форматируемых ячеек</li> </ul>                                  |  |  |  |
| Измените описание правила:<br>Форматировать только <u>я</u> чейки, для которых выполняется следующее условие: |  |  |  |
| Значение ячейки 💌 равно 💌 5                                                                                   |  |  |  |
| Образец: АаВЪБбЯя Формат                                                                                      |  |  |  |
| ОК Отмена                                                                                                    |  |  |  |

- Нажать «ОК»
- Получим:

| Диспетчер правил условного форматировани              | я        |                 |          | 8                       | x  |
|-------------------------------------------------------|----------|-----------------|----------|-------------------------|----|
| Показать правила форматирования для: Текущий фрагмент |          |                 |          |                         |    |
| 📴 создать правило 🕅 Удалить правило 🔺 💌               |          |                 |          |                         |    |
| Правило (применяется в указанном порядке)             | Формат   | Применяется к   |          | Остановить, если истина | ~  |
| Значение ячейки = 5                                   | АаВbБбЯя | =\$C\$4:\$D\$13 | <b>E</b> |                         |    |
|                                                       |          |                 |          |                         |    |
|                                                       |          |                 |          |                         |    |
|                                                       |          |                 |          |                         |    |
|                                                       |          |                 |          |                         |    |
|                                                       |          |                 |          |                         | Ŧ  |
|                                                       |          |                 | ж        | Отмена Примени          | ть |

• Аналогично при помощи кнопки «Создать правило» добавить правила: для «4» (цвет – синий, начертание – полужирный) и «3» (цвет – зеленый, начертание – полужирный).

| 1испетчер правил условного форматирования             |          |                 |                           |  |  |
|-------------------------------------------------------|----------|-----------------|---------------------------|--|--|
| Показать правила форматирования для: Текуший фрагмент |          |                 |                           |  |  |
| Создать правило У Удалить правило 🔺 💌                 |          |                 |                           |  |  |
| Правило (применяется в указанном порядке)             | Формат   | Применяется к   | Остановить, если истина 🔺 |  |  |
| Значение ячейки = 3                                   | АаВЬБбЯя | =\$C\$4:\$D\$13 |                           |  |  |
| Значение ячейки = 4                                   | АаВЬБбЯя | =\$C\$4:\$D\$13 |                           |  |  |
| Значение ячейки = 5                                   | АаВЬБбЯя | =\$C\$4:\$D\$13 |                           |  |  |
|                                                       |          |                 |                           |  |  |
|                                                       |          |                 | -                         |  |  |
|                                                       |          | ОК              | Закрыть Применить         |  |  |

- Нажать «ОК»
- Все отметки будут оформлены выбранными цветами. Проверьте себя: измените на первых двух листах текущие отметки, а затем вернитесь на третий лист и убедитесь в автоматическом выборе цвета.
- 22. Построим диаграмму по рангам двух предметов
  - Выделите фамилии-имена учеников и ранг. Для этого: выделите диапазон B3:B13, затем, удерживая нажатой клавишу Ctrl, выделите диапазон D3:D13.
  - Выполните команду главного меню «Вставка Диаграммы Гистограмма Гистограмма с группировкой (самый первый вид из предложенных)».
  - Переместите диаграмму так, чтобы она не закрывала вашу таблицу.
  - Увеличьте размер окна с диаграммой.
  - Проверьте, что все фамилии и имена учеников на диаграмме видны/читабельны.
  - Добавьте заголовок. Для этого: выполните команду главного меню «Макет Подписи Название диаграммы – Над диаграммой». И затем вместо слов «Название диаграммы» наберите «Ранжирование учеников». Отформатируйте заголовок (при помощи меню «Главная» увеличьте размер шрифта и задайте полужирное начертание).
  - При необходимости измените расположение «легенды» и «области построения диаграммы» относительно друг друга.
  - При желании отформатируйте диаграмму. Следите, чтобы диаграмма была читабельна!